## ■Buffalo WSR-1166DHP3の場合

## 1. 配線

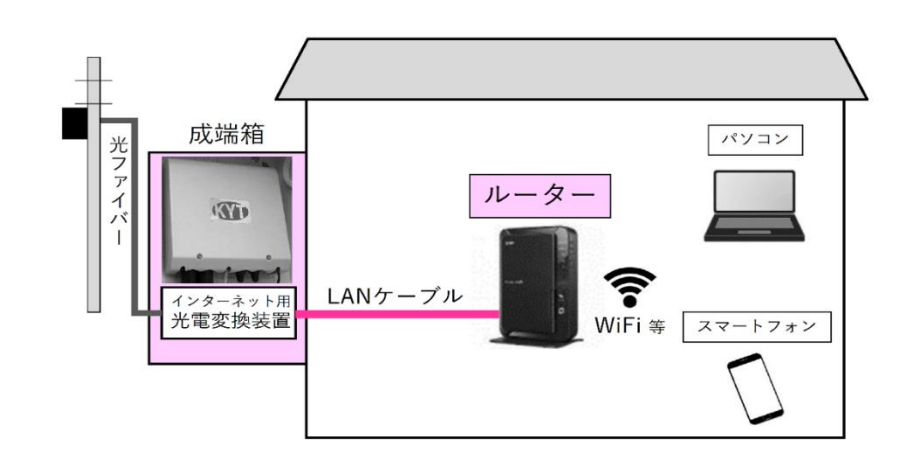

① 成端箱(光電変換装置)から伸びた LAN ケーブ

ルをルーターの INTERNET ポートへ接続します。

- モード切替スイッチを「MANUAL」「ROUTER」
   に設定後、ルーター本体の電源を入れてください。
- ルーターと PC やスマートフォンの無線接続
   (Wi-Fi)方法はルーターの取扱説明書をお読み

のうえ設定してください。

ルーター背面の例

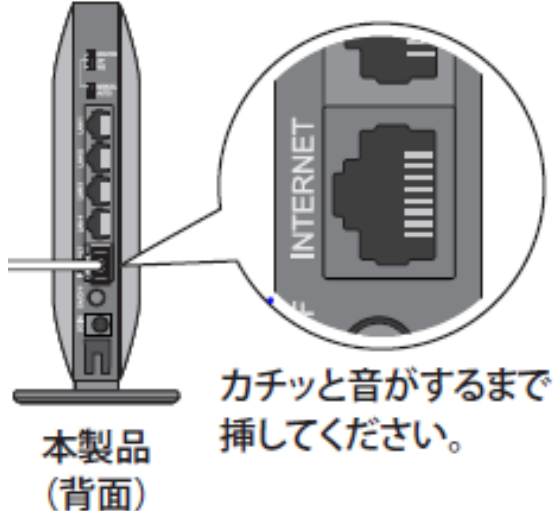

- 2. インターネット接続設定
- ブラウザ(Internet Explorer・Microsoft Edge・Fire Fox)のアドレスバーにルー ターの IP アドレスを入力し、パソコンの Enter キーを押します。工場出荷時の IP アドレスは 一部商品を除き 「192.168.11.1」に設定されています。

| G https://www.google.co.jp/                                                                                                    | - C   按案 | P- 6 2 6 |
|----------------------------------------------------------------------------------------------------|----------|----------|
| ビアークに接続れていません ×  <br>F)                                                                                                    |          |          |
|                                                                                                    |          |          |
| ネットワークに接続されていません                                                                                                    |          |          |
| <ul> <li>サイズのネットワークワーブルが接張されているが定めませんでおい。</li> <li>他カモードがオフになっていることを確認してください。</li> <li>ワイヤレスのスイケチガオンになっているたちまかなください。</li> </ul> |          |          |
| <ul> <li>モバイル ブロードバンドに接続できるかどうか強かめてください。</li> <li>ルーターを当転載してください。</li> </ul>                                                    |          |          |
| ⊕ DYNE/MAR                                                                                                    |          |          |
| 提和此的無筆傳正                                                                                                    |          |          |

 ② ログイン画面が表示されたら、「ユーザ ー名」「パスワード」を入力し「ログイン」
 を左クリックします。

| <b>BUFFALO</b><br>Air Station<br>WSR-1166DHP3 Version 1.12 |
|------------------------------------------------------------|
| ユーザー名<br>admin                                             |
| パスワード                                                      |
| 日モバイル用設定画面                                                 |
|                                                            |
| ログイン                                                       |
|                                                            |

③ 画面右下の「詳細設定」を左クリックします。

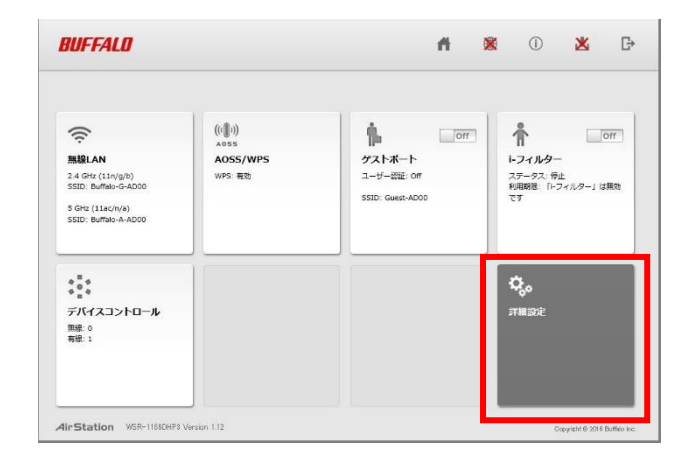

④「詳細設定」画面が表示されます。「Internet」を左クリックします。

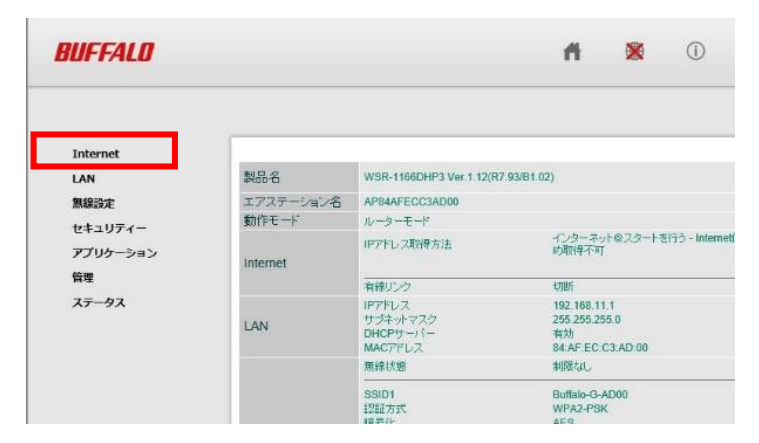

⑤「Internet」下部の「Internet」をもう一 度、左クリックします。

| Internet    |       |
|-------------|-------|
| Internet    |       |
| PPPoE       | 1P21  |
| Dynamic DNS |       |
| アドレス変換      |       |
| LAN         | × PPI |
| 無線設定        | 1423  |
| セキュリティー     |       |
| アプリケーション    |       |
| 管理          | DNS   |
| ステータス       | Inter |
|             | Inter |

⑥ 「IP アドレス取得方法」は「手動設定」を 選択します。

| <ul> <li>インターネット@スタートを行う</li> <li>DHCPサーバーからIPアドレスを自動取得</li> <li>PPPoEクライアント機能を使用する</li> <li>IP Unnumberedを使用する</li> </ul> |                                                                                                    |  |  |  |
|----------------------------------------------------------------------------------------------------|----------------------------------------------------------------------------------------------------|--|--|--|
| IPアドレス<br>サブネットマスク                                                                                                    | XXX.XXX.XXX.XXX                                                                                                    |  |  |  |
|                                                                                                    | <ul> <li>インターネット@:</li> <li>DHCPサーバーク</li> <li>PPPoEクライアン</li> <li>IP Unnumbered</li> <li>手動設定</li> <li>IPアドレス</li> <li>サブネットマスク</li> </ul> |  |  |  |

⑦ 基本設定内容通知書をご確認ください。

| IP アドレス<br>・「IP アドレス」を入力します。                      |  |
|---------------------------------------------------|--|
| サブネットマスク<br>・「サブネットマスク」を入力します。                    |  |
| デフォルトゲートウェイ<br>・「デフォルトゲートウェイ」を入力します。              |  |
| DNS(ネーム)サーバーアドレスプライマリー<br>・「202.142.8.130」を入力します。 |  |
| DNS(ネーム)サーバーアドレスセカンダリー<br>・「202.142.8.140」を入力します。 |  |

| Pアドレス取得方法 | <ul> <li>DHCPサーバーからIPアドレスを自動取得</li> <li>PPP0Eクライアント機能を使用する</li> <li>IP Unnumberedを使用する</li> </ul> |                 |  |  |
|-----------|---------------------------------------------------------------------------------------------------|-----------------|--|--|
|           | <ul> <li>手動設定</li> <li>IPアドレス</li> </ul>                                                          | xxx.xxx.xxx     |  |  |
|           | サブネットマスク                                                                                          | 255.255.255.0 🗸 |  |  |

## デフォルトゲートウェイ xxx.xxx.xxx アフォルトゲートウェイ xxx.xxx.xxx DNS(ネーム)サーバーアドレス プライマリー: 202.142.8.130 セカンダリー: 202.142.8.140 Internet側MACアドレス デフォルトのMACアドレスを使用 (84:AF:EC:C3:AD:00) 〇 手動設定 Internet側MTU値 1500

⑧ 入力後、「設定」を左クリックして設定完了です。

| BUFFALD                |                 |                                                                                                    |                                        | ñ                                                                      | *    | (i) | *                | ₽              |
|------------------------|-----------------|----------------------------------------------------------------------------------------------------|----------------------------------------|------------------------------------------------------------------------|------|-----|------------------|----------------|
|                        |                 |                                                                                                    |                                        |                                                                        |      |     |                  | <b>∢∢</b> Help |
| Internet               |                 | 0 100                                                                                                  | コネットのフタートを行う                           |                                                                        |      |     |                  |                |
| Internet               |                 | OHCPサーバーからHPFドレスを自動取得     OHCPサーバーからHPFドレスを自動取得     PPPoEクライアント機能を使用する     Z取(得方法 ) IP Unnumbereのが使用する |                                        |                                                                        |      |     |                  |                |
| PPPOE                  | IPアドレス取得方法      |                                                                                                    |                                        |                                                                        |      |     |                  |                |
| Dynamic DNS            |                 | ● 手動設                                                                                                  | 定                                      |                                                                        |      |     |                  |                |
| アドレス空操                 |                 | サブネ                                                                                                    | ットマスク 255.255.255.0                    | ~                                                                      |      |     |                  |                |
| LAN                    | ×PPPoE接続先の設定    | El‡Intern                                                                                              | et/LAN設定 - PPPoE設定                     | で行ってくけ                                                                 | eau. |     |                  |                |
| 無線設定                   | rist 26 July 19 |                                                                                                    |                                        |                                                                        |      |     |                  | _              |
| セキュリティー                | [WATRADIE]      | ,                                                                                                    | -                                      | _                                                                      |      |     |                  |                |
| アプリケーション               | デフォルトゲートウェ・     |                                                                                                    | XXXXXXXXXXXXXXXXXXXXXXXXXXXXXXXXXXXXXX | 20                                                                     | _    |     |                  |                |
| 管理                     | DNS(ネーム)サーバ     | -アドレス                                                                                                  | セカンダリー: 202.142.8.1                    | 140                                                                    | ×    |     |                  |                |
| ステータス                  | Internet側MACアドレ | Internet側MACアドレス                                                                                       |                                        | <ul> <li>デフォルトのMACアドレスを使用 (84:AF:EC:C3:AD:00)</li> <li>手教設定</li> </ul> |      |     |                  |                |
|                        | Internet側MTU值   |                                                                                                    | 1500 VS-rF                             |                                                                        |      |     |                  |                |
|                        | internet则MTU/產  |                                                                                                    | 1500                                   |                                                                        |      |     |                  |                |
|                        |                 |                                                                                                    |                                        |                                                                        |      |     | 1                | 定              |
| 4irStation WSR-1186DHF | 3 Version 1.12  |                                                                                                    |                                        |                                                                        |      |     | Copyright @ 2016 | Buffalo Inc.   |